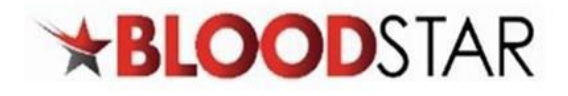

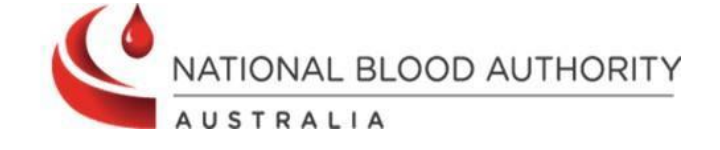

## **Viewing Authorisation Details in BloodSTAR**

BloodSTAR allows nurses to view a patient's **authorisation Details** and **Treatment Plan**. Information available to users includes, authorisation number, authorisation start and end dates, medical condition, current regimen, treating arrangements, planned treatment dates, as well as other important details. Below shows the steps for viewing a patient's authorisation in BloodSTAR.

## Confirm a Patient is Authorised to Receive Ig

1. You can see a list of all patients registered to your facility from your home page.

| Patient 1 | Authorisation | Dose                                                                                                    | Treating Facility | Treating Specialist | End Date    | Pending<br>Review | Request Dose         |
|-----------|---------------|----------------------------------------------------------------------------------------------------|-------------------|---------------------|-------------|-------------------|----------------------|
| DOB: 1    |               | Maintenance Dose (IVIg) -<br>PRIVIGEN AU 25.00 g every<br>4 weeks.<br>Primary immunodeficiency<br>diseases (PID)                                                          |                   |                     | 25-May-2025 |                   | + <u>Request Dos</u> |
| DOB: 0    | N             | Maintenance Dose (SCIg) -<br>Hizentra 20% 11.00 g every<br>week.<br>Acquired-<br>hypogammaglobulinaemia<br>— haematological<br>malignancy or post HSCT                    |                   |                     | 05-Nov-2025 |                   | ➡ <u>Request Dos</u> |
|           | N             | Maintenance Dose (SCIg) -<br>Hizentra 20% 7.00 g every 2<br>weeks.<br>Acquired-<br>hypogammaglobulinaemia<br>— haematological<br>malignancy or post HSCT                  |                   | k                   | 25-Nov-2024 | ~                 | ➡ <u>Request Dos</u> |
|           |               | Maintenance Dose (IVIg) -<br>PRIVIGEN 10% 25.00 g<br>every 3 weeks.<br>Myasthenia gravis (MG)                                                                             |                   |                     | 25-Jun-2025 |                   | + <u>Request Dos</u> |
|           |               | Maintenance Dose (SCIg) -<br>Hizentra 20% 16.00 g. in 4<br>divisions, every 4 weeks.<br>Secondary<br>hypogammaglobulinaemia<br>(including iatrogenic<br>immunodeficiency) |                   |                     | 19-May-2025 |                   | + <u>Request Dos</u> |

LOOD (1300 025 663)

support@blood.gov.au

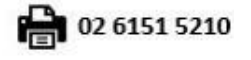

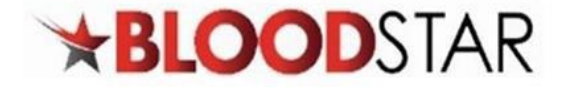

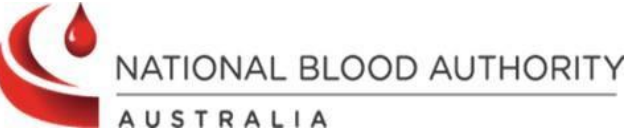

2. Alternatively, you can use the search function to look up individual patients. You need three identifiers, e.g. FAMILY NAME, Given Name, Date of Birth, URN and/or Authorisation Number.

| iow patients w        | here<br><b>ig facility (w</b> l   | is nor                                    | ninated as the:<br>e given or infused)                                 |                                 |                                                |                                                                              |                      |
|-----------------------|-----------------------------------|-------------------------------------------|------------------------------------------------------------------------|---------------------------------|------------------------------------------------|------------------------------------------------------------------------------|----------------------|
|                       |                                   |                                           |                                                                        |                                 |                                                | ~                                                                            | ~                    |
| Treating Spec<br>Name | ialist Given                      | Treating Speciali<br>Name                 | st Family<br>Medical Co                                                | ndition                         | Product 🕜                                      | Specialist Di                                                                | agnosis/Review 🚱     |
|                       |                                   |                                           |                                                                        | ä                               |                                                |                                                                              |                      |
| FAMILY NAMI           |                                   | Given Name                                | Date of Birth                                                          |                                 | URN                                            | Authorisation Number                                                         | Pending Review       |
|                       | <b>! TRANSITIC</b><br>2022 the Na | N OF AUSTRALIA'S<br>tional Blood Author   | DOMESTIC PLASMA PE                                                     | ODUCTS:                         | What you need to<br>a's domestic plasm         | o do to start preparing On 19 May<br>a products will be changing from ear    | iy                   |
|                       | Updated 28-Fe                     | b-2023                                    | ,                                                                      |                                 |                                                |                                                                              | Product 11           |
|                       | Updates to                        | Immunoglobulin (I<br>29 February 2024 fo  | <b>g) Criteria</b> The <i>Criteria</i> j<br>or the following condition | for the Clin<br>ns:             | ical Use of Immuno                             | <i>globulin in Australia</i> (the Criteria) were                             | e <u>Read more</u> ✓ |
|                       | Updated 29-Fe                     | b-2024                                    | venous inimunogiobulin                                                 | 1 (1918) pi 0                   | adde supplied by G                             | niolo io now available as or <b>15 April</b>                                 |                      |
|                       | Gamunex 1                         | 0% 40g/400mL vial                         | size now available                                                     | (IVIg) pro                      | duct supplied by G                             | rifols is now available as of <b>15 April</b>                                | Read more 🗙          |
|                       | Added 15-Apr-                     | 2024                                      |                                                                        |                                 |                                                |                                                                              |                      |
|                       | agreed arra                       | Gamunex 10% 40g<br>ngements with Grifo    | <b>/400mL vial size is nov</b><br>ls Australia Pty Ltd for t           | <b>v availabl</b><br>he additio | <b>e for ordering</b> The<br>n of a Gamunex 10 | e National Blood Authority (NBA) had<br>1% 40g/400mL vial size under the     | Kedd more *          |
|                       | Added 05-Jun-2                    | 2024                                      |                                                                        |                                 |                                                |                                                                              | Read more 💙          |
|                       | As part of th                     | ecurity Changes for<br>National Blood Au  | thority's commitment to                                                | i <b>s</b><br>o the secu        | rity and safety of th                          | ne Blood Sector Systems (BloodPorta                                          | l,                   |
|                       | Added 08-Aug                      | 2024                                      |                                                                        |                                 |                                                |                                                                              | Read more 💙          |
|                       | BloodSTAR<br>preferred in         | Facility Preference                       | Function Currently O<br>uct cannot be supported                        | verridden<br>at this tim        | The functionality i<br>e and will be overrie   | n BloodSTAR for facilities to select a<br>dden by the system. Dispensers are | Read more 🗙          |
|                       | Updated 28-Au                     | g-2024                                    |                                                                        |                                 |                                                |                                                                              | Dead many At         |
| H                     | Important<br>Please revie         | Login Changes fron<br>w and update your I | n 15 September 2024<br>nobile number and en                            | nail addre                      | <b>ss</b> in BloodPortal b                     | efore 15 September 2024. This is                                             | Read more 💙          |
|                       |                                   |                                           |                                                                        |                                 |                                                |                                                                              |                      |

## 3. Click on the number in the Authorisation column to view the patient's Current Authorisation details.

| Patient 🕇 | Authorisation | Dose                                                                                                    | Treating Facility | Treating Specialist | End Date    | Pending<br>Review | Request Dose          |
|-----------|---------------|----------------------------------------------------------------------------------------------------|-------------------|---------------------|-------------|-------------------|-----------------------|
|           | (             | Maintenance Dose (IVIg) -<br>PRIVIGEN AU 25.00 g every<br>4 weeks.<br>Primary immunodeficiency<br>diseases (PID)                                         |                   |                     | 25-May-2025 |                   | + <u>Request Dose</u> |
|           | <u> </u>      | Maintenance Dose (SCIg) -<br>Hizentra 20% 11.00 g every<br>week.<br>Acquired-<br>hypogammaglobulinaemia<br>— haematological<br>malignancy or post HSCT   |                   |                     | 05-Nov-2025 |                   | + <u>Request Dose</u> |
|           | ٩             | Maintenance Dose (SCIg) -<br>Hizentra 20% 7.00 g every 2<br>weeks.<br>Acquired-<br>hypogammaglobulinaemia<br>— haematological<br>malignancy or post HSCT |                   |                     | 25-Nov-2024 | ~                 | ➡ <u>Request Dose</u> |

13 000 BLOOD (1300 025 663)

support@blood.gov.au

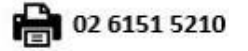

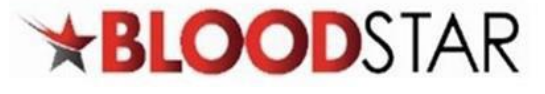

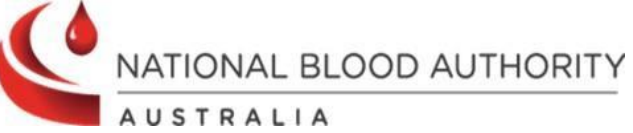

|                                                                                                    | View Authorisation                                                                                                    |                                                                                                    |                                                                                                    |                                                                                                    |                         |                                                                                                    |               |                                                                                                    |                                                                                                    |
|----------------------------------------------------------------------------------------------------|----------------------------------------------------------------------------------------------------|----------------------------------------------------------------------------------------------------|----------------------------------------------------------------------------------------------------|----------------------------------------------------------------------------------------------------|-------------------------|----------------------------------------------------------------------------------------------------|---------------|----------------------------------------------------------------------------------------------------|----------------------------------------------------------------------------------------------------|
|                                                                                                    | Batlast Datalla                                                                                                    |                                                                                                    |                                                                                                    |                                                                                                    |                         |                                                                                                    |               |                                                                                                    |                                                                                                    |
|                                                                                                    | Patient Details                                                                                                    |                                                                                                    |                                                                                                    |                                                                                                    |                         |                                                                                                    |               |                                                                                                    | _                                                                                                    |
|                                                                                                    |                                                                                                    | Patient                                                                                                    | Q.<br>e of Birth:                                                                                                    | View                                                                                                    |                         |                                                                                                    |               |                                                                                                    |                                                                                                    |
|                                                                                                    |                                                                                                    | Weig                                                                                                    | ght:                                                                                                    | Sedit                                                                                                    |                         |                                                                                                    |               |                                                                                                    |                                                                                                    |
|                                                                                                    |                                                                                                    |                                                                                                    |                                                                                                    |                                                                                                    |                         |                                                                                                    |               |                                                                                                    |                                                                                                    |
|                                                                                                    | Authorisation Details Record                                                                                                    | d Review Auth                                                                                                    | orisation History                                                                                                    | Assessment Ame                                                                                                    | endment History         |                                                                                                    |               |                                                                                                    |                                                                                                    |
|                                                                                                    | Authorisa                                                                                                    | tion Number                                                                                                    |                                                                                                    |                                                                                                    |                         |                                                                                                    |               |                                                                                                    |                                                                                                    |
|                                                                                                    | AI                                                                                                    | pproval Date                                                                                                    | 13-Oct-2022                                                                                                    |                                                                                                    |                         |                                                                                                    |               |                                                                                                    |                                                                                                    |
|                                                                                                    | Media                                                                                                    | cal Condition                                                                                                    |                                                                                                    |                                                                                                    |                         |                                                                                                    |               |                                                                                                    |                                                                                                    |
|                                                                                                    | Speci                                                                                                    | fic Condition                                                                                                    |                                                                                                    |                                                                                                    |                         |                                                                                                    |               |                                                                                                    |                                                                                                    |
|                                                                                                    |                                                                                                    | Indication                                                                                                    |                                                                                                    |                                                                                                    |                         |                                                                                                    |               |                                                                                                    |                                                                                                    |
|                                                                                                    | Treati                                                                                                    | ing Specialist                                                                                                    | Specialist -                                                                                                    | -                                                                                                    |                         |                                                                                                    |               |                                                                                                    |                                                                                                    |
|                                                                                                    |                                                                                                    | Regimen                                                                                                    | Dose Type                                                                                                    | C                                                                                                    | Dose                    |                                                                                                    | Infusion Meth | od Action                                                                                                    |                                                                                                    |
|                                                                                                    | Authorisat                                                                                                    | ion End Date                                                                                                    | 15-Apr-2024 Cont                                                                                                    | inuing supply is conditi                                                                                                    | ional on a review being | conducted prior to this da                                                                                                    | ate.          |                                                                                                    |                                                                                                    |
|                                                                                                    | Final Dose F                                                                                                    | Planned Date                                                                                                    | 15 Apr 2024                                                                                                    |                                                                                                    |                         |                                                                                                    |               |                                                                                                    |                                                                                                    |
|                                                                                                    |                                                                                                    |                                                                                                    | 13*Apr*2024                                                                                                    |                                                                                                    |                         |                                                                                                    |               |                                                                                                    |                                                                                                    |
|                                                                                                    | Tre                                                                                                    | ating Facility                                                                                                    | 13/401/2024                                                                                                    |                                                                                                    |                         |                                                                                                    |               |                                                                                                    |                                                                                                    |
|                                                                                                    | Trea                                                                                                    | ating Facility<br>ering Facility                                                                                                    | 13401-2024                                                                                                    |                                                                                                    |                         |                                                                                                    |               |                                                                                                    |                                                                                                    |
|                                                                                                    | Tre:<br>Administr<br>Disper                                                                                                    | ating Facility<br>ering Facility<br>nsing Facility                                                                                                    | 15*Api*2024                                                                                                    |                                                                                                    |                         |                                                                                                    |               |                                                                                                    |                                                                                                    |
|                                                                                                    | Trei<br>Administr<br>Disper<br>Last Dis                                                                                                    | ating Facility<br>ering Facility<br>nsing Facility<br>spensed Date                                                                                                    | 09-Nov-2023                                                                                                    |                                                                                                    |                         |                                                                                                    |               |                                                                                                    |                                                                                                    |
| astmost Plan                                                                                                    | Tre<br>Administ<br>Disper<br>Last Dis                                                                                                    | ating Facility<br>ering Facility<br>nsing Facility<br>spensed Date                                                                                                    | 09-Nov-2023                                                                                                    | -                                                                                                    | _                       |                                                                                                    |               |                                                                                                    |                                                                                                    |
| reatment Plan                                                                                                    | Tre<br>Administ<br>Disper<br>Last Dis                                                                                                    | ating Facility<br>ering Facility<br>nsing Facility<br>spensed Date                                                                                                    | 09-Nov-2023                                                                                                    |                                                                                                    | _                       |                                                                                                    |               |                                                                                                    |                                                                                                    |
| reatment Plan<br>tis treatment pl                                                                                                    | Tre:<br>Administ<br>Disper<br>Last Dis                                                                                                    | ating Facility<br>ering Facility<br>nsing Facility<br>epensed Date                                                                                                    | 09-Nev-2023                                                                                                    | in products.                                                                                                    |                         |                                                                                                    |               |                                                                                                    |                                                                                                    |
| reatment Plan<br>nis treatment pl<br>Planned Date                                                                                                    | Administ<br>Disper<br>Last Dis<br>lan does not constitute a pres                                                                                                    | ating Facility<br>ering Facility<br>spensed Date<br>cription for in<br>Dose                                                                                                    | 09-Nov-2023                                                                                                    | in products.<br>Status                                                                                                    | Requested               | Expected Infus                                                                                                    | sion Date     | Date Dispensed                                                                                                    | Dispensed                                                                                                    |
| reatment Plan<br>nis treatment pl<br>Planned Date<br>24-Oct-2016                                                                                                    | Administ<br>Disper<br>Last Dis<br>an does not constitute a pres<br>Dose Type<br>Maintenance Dose (IVIg)                                                                                                    | ating Facility<br>ering Facility<br>ispensed Date<br>corription for it<br>Dose<br>PRIVIGEN 1                                                                                                    | 09-Nov-2023                                                                                                    | in products.<br>Status<br>Dispensed                                                                                                    | Requested               | Expected Infus<br>29-Oct-2016                                                                                                    | sion Date     | Date Dispensed<br>28-Oct-2016                                                                                                    | Dispensed<br>Q 25.00g of 25.00g                                                                                                    |
| reatment Plan<br>his treatment pl<br>Planned Date<br>24-Oct-2016<br>21-Nov-2016                                                                                                    | Administ<br>Administ<br>Disper<br>Last Dis<br>an does not constitute a pres<br>Dose Type<br>Maintenance Dose (IVIg)<br>Maintenance Dose (IVIg)                                                                                                    | ating Facility<br>ering Facility<br>insing Facility<br>prensed Date<br>cription for in<br>Dose<br>PRIVIGEN 1<br>PRIVIGEN 1                                                                                                    | 09-Nov-2023<br>mmunoglobul<br>10% - 25.00 g                                                                                                    | in products.<br>Status<br>Dispensed<br>Dispensed                                                                                                    | Requested               | Expected Infus<br>29-Oct-2016<br>26-Nov-2016                                                                                                    | sion Date     | Date Dispensed<br>28-Oct-2016<br>24-Nov-2016                                                                                                    | Dispensed<br>Q 25.00g of 25.00g<br>Q 25.00g of 25.00g                                                                                                    |
| reatment Plan<br>nis treatment pl<br>Planned Date<br>24-Oct-2016<br>21-Nov-2016<br>19-Dec-2016                                                                                                    | Administ<br>Administ<br>Disper<br>Last Dis<br>Dose Type<br>Maintenance Dose (IVIg)<br>Maintenance Dose (IVIg)<br>Maintenance Dose (IVIg)                                                                                                    | ating Facility<br>ering Facility<br>insing Facility<br>pensed Date<br>cription for it<br>Dose<br>PRIVIGEN 1<br>PRIVIGEN 1                                                                                                    | 09-Nov-2023<br>mmunoglobul<br>10% - 25.00 g<br>10% - 25.00 g<br>10% - 25.00 g                                                                                                    | Status<br>Dispensed<br>Dispensed                                                                                                    | Requested               | Expected Infus<br>29-Oct-2016<br>26-Nov-2016<br>19-Dec-2016                                                                                                    | sion Date     | Date Dispensed<br>28-Oct-2016<br>24-Nov-2016<br>22-Dec-2016                                                                                                    | Dispensed<br>Q 25.00g of 25.00g<br>Q 25.00g of 25.00g<br>Q 25.00g of 25.00g<br>Q 25.00g of 25.00g                                                                                                    |
| reatment Plan<br>his treatment pl<br>Planned Date<br>24-Oct-2016<br>21-Nov-2016<br>19-Dec-2016<br>16-Jan-2017                                                                                                    | Administ       Administ       Disper       Last Disper       Dose Type       Maintenance Dose (IVIg)       Maintenance Dose (IVIg)       Maintenance Dose (IVIg)       Maintenance Dose (IVIg)       Maintenance Dose (IVIg)       Maintenance Dose (IVIg)       Maintenance Dose (IVIg)                                                                                                    | ating Facility ering Facility insing Facility ipensed Date cription for in Dose PRIVIGEN 1 PRIVIGEN 1 PRIVIGEN 1 PRIVIGEN 1 PRIVIGEN 1 PRIVIGEN 1                                                                                                    | 09-Nov-2023<br>mmunoglobul<br>10% - 25.00 g<br>10% - 25.00 g<br>10% - 25.00 g<br>10% - 25.00 g                                                                                                    | in products.<br>Status<br>Dispensed<br>Dispensed<br>Dispensed                                                                                                    | Requested               | Expected Infus<br>29-Oct-2016<br>26-Nov-2016<br>19-Dec-2016<br>21-Jan-2017                                                                                                    | sion Date     | Date Dispensed<br>28-Oct-2016<br>24-Nov-2016<br>22-Dec-2016<br>20-Jan-2017                                                                                                    | Dispensed<br>Q.25.00g of 25.00g<br>Q.25.00g of 25.00g<br>Q.25.00g of 25.00g<br>Q.25.00g of 25.00g<br>Q.25.00g of 25.00g                                                                                                    |
| reatment Plan<br>his treatment pl<br>Planned Date<br>24-Oct-2016<br>21-Nov-2016<br>19-Dec-2016<br>16-Jan-2017<br>13-Feb-2017                                                                                                    | Image: state state | ating Facility<br>ering Facility<br>insing Facility<br>inpensed Date<br>cruption for in<br>Dose<br>PRIVIGEN 1<br>PRIVIGEN 1<br>PRIVIGEN 1<br>PRIVIGEN 1<br>PRIVIGEN 1<br>PRIVIGEN 1                                                                                                    | 09-Nov-2023<br>mmunoglobul<br>0% - 25.00 g<br>10% - 25.00 g<br>10% - 25.00 g<br>10% - 25.00 g<br>10% - 25.00 g                                                                                                    | Dispensed<br>Dispensed<br>Dispensed<br>Dispensed                                                                                                    | Requested               | Expected Infus<br>29-Oct-2016<br>26-Nov-2016<br>19-Dec-2016<br>21-Jan-2017<br>18-Feb-2017                                                                                                    | sion Date     | Date Dispensed<br>28-Oct-2016<br>24-Nov-2016<br>22-Dec-2016<br>20-Jan-2017<br>16-Feb-2017                                                                                                    | Dispensed<br>Q.25.00g of 25.00g<br>Q.25.00g of 25.00g<br>Q.25.00g of 25.00g<br>Q.25.00g of 25.00g<br>Q.25.00g of 25.00g<br>Q.25.00g of 25.00g<br>Q.25.00g of 25.00g                                                                                                    |
| reatment Plan<br>his treatment pl<br>Planned Date<br>24-Oct-2016<br>19-Dec-2016<br>16-Jan-2017<br>13-Feb-2017<br>13-Mar-2017                                                                                                    | Image: state state | ating Facility<br>ering Facility<br>opensed Date<br>cription for in<br>Dose<br>PRIVIGEN 1<br>PRIVIGEN 1<br>PRIVIGEN 1<br>PRIVIGEN 1<br>PRIVIGEN 1<br>PRIVIGEN 1<br>PRIVIGEN 1                                                                                                    | 09-Nov-2023<br>mmunoglobul<br>10% - 25.00 g<br>10% - 25.00 g<br>10% - 25.00 g<br>10% - 25.00 g<br>10% - 25.00 g<br>10% - 25.00 g                                                                                                    | Status<br>Dispensed<br>Dispensed<br>Dispensed<br>Dispensed<br>Dispensed<br>Dispensed                                                                                                    | Requested               | Expected Infus<br>29-Oct-2016<br>26-Nov-2016<br>19-Dec-2016<br>21-Jan-2017<br>18-Feb-2017<br>20-Mar-2017                                                                                           | sion Date     | Date Dispensed<br>28-Oct-2016<br>24-Nov-2016<br>22-Dec-2016<br>20-Jan-2017<br>16-Feb-2017<br>17-Mar-2017                                                                                                    | Dispensed<br>Q 25.00g of 25.00g<br>Q 25.00g of 25.00g<br>Q 25.00g of 25.00g<br>Q 25.00g of 25.00g<br>Q 25.00g of 25.00g<br>Q 25.00g of 25.00g<br>Q 25.00g of 25.00g                                                                                                    |
| reatment Plan<br>his treatment pl<br>Planned Date<br>24-Oct-2016<br>19-Dec-2016<br>16-Jan-2017<br>13-Feb-2017<br>13-Mar-2017<br>17-Apr-2017                                                                                           | Administ<br>Administ<br>Disper<br>Last Dis<br>Dose Type<br>Maintenance Dose (IVIg)<br>Maintenance Dose (IVIg)<br>Maintenance Dose (IVIg)<br>Maintenance Dose (IVIg)<br>Maintenance Dose (IVIg)<br>Maintenance Dose (IVIg)<br>Maintenance Dose (IVIg)<br>Maintenance Dose (IVIg)<br>Maintenance Dose (IVIg)<br>Maintenance Dose (IVIg)                                                                                                    | ating Facility<br>ering Facility<br>nsing Facility<br>pensed Date<br>cription for in<br>Dose<br>PRIVIGEN 1<br>PRIVIGEN 1<br>PRIVIGEN 1<br>PRIVIGEN 1<br>PRIVIGEN 1<br>PRIVIGEN 1<br>PRIVIGEN 1                                                                                                    | 09-Nov-2023<br>mmunoglobul<br>10% - 25.00 g<br>10% - 25.00 g<br>10% - 25.00 g<br>10% - 25.00 g<br>10% - 25.00 g<br>10% - 25.00 g<br>10% - 25.00 g<br>10% - 25.00 g                                                                                      | in products.<br>Status<br>Dispensed<br>Dispensed<br>Dispensed<br>Dispensed<br>Dispensed<br>Dispensed                                                                                                    | Requested               | Expected Infus<br>29-Oct-2016<br>26-Nov-2016<br>19-Dec-2016<br>21-Jan-2017<br>18-Feb-2017<br>20-Mar-2017<br>13-Apr-2017                                                                            | sion Date     | Date Dispensed<br>28-Oct-2016<br>24-Nov-2016<br>22-Dec-2016<br>20-Jan-2017<br>16-Feb-2017<br>17-Mar-2017<br>12-Apr-2017<br>11 May 2017                                                                                                    | Dispensed<br>Q.25.00g of 25.00g<br>Q.25.00g of 25.00g<br>Q.25.00g of 25.00g<br>Q.25.00g of 25.00g<br>Q.25.00g of 25.00g<br>Q.25.00g of 25.00g<br>Q.25.00g of 25.00g<br>Q.25.00g of 25.00g<br>Q.25.00g of 25.00g                                                                                                    |
| reatment Plan<br>his treatment pl<br>Planned Date<br>24-Oct-2016<br>21-Nov-2016<br>19-Dec-2016<br>19-Dec-2017<br>13-Feb-2017<br>13-Feb-2017<br>13-Apr-2017<br>15-May-2017<br>12 Jun 2017                                              | Maintenance Dose (IVIg)       Maintenance Dose (IVIg)                                                                                                    | ating Facility<br>ering Facility<br>insing Facility<br>pensed Date<br>cription for in<br>Dose<br>PRIVIGEN 1<br>PRIVIGEN 1<br>PRIVIGEN 1<br>PRIVIGEN 1<br>PRIVIGEN 1<br>PRIVIGEN 1<br>PRIVIGEN 1<br>PRIVIGEN 1<br>PRIVIGEN 1<br>PRIVIGEN 1                                                                                                    | 09-Nov-2023<br>mmunoglobul<br>10% - 25.00 g<br>10% - 25.00 g<br>10% - 25.00 g<br>10% - 25.00 g<br>10% - 25.00 g<br>10% - 25.00 g<br>10% - 25.00 g<br>10% - 25.00 g<br>10% - 25.00 g                                                                     | Status     Status     Dispensed     Dispensed     Dispensed     Dispensed     Dispensed     Dispensed     Dispensed     Dispensed     Dispensed     Dispensed     Dispensed     Dispensed                                                                                                    | Requested               | Expected Infus<br>29-Oct-2016<br>26-Nov-2016<br>19-Dec-2016<br>21-Jan-2017<br>18-Feb-2017<br>20-Mar-2017<br>13-Apr-2017                                                                            | sion Date     | Date Dispensed<br>28-Oct-2016<br>24-Nov-2016<br>20-Jan-2017<br>20-Jan-2017<br>16-Feb-2017<br>11-Mar-2017<br>12-Apr-2017<br>10.8 lup 2017                                                                                                    | Dispensed           Q.25.00g of 25.00g           Q.25.00g of 25.00g                                                                                                    |
| reatment Plan<br>his treatment pl<br>Planned Date<br>24-Oct-2016<br>19-Dec-2016<br>16-Jan-2017<br>13-Feb-2017<br>13-Mar-2017<br>13-Mar-2017<br>15-May-2017<br>12-Jun-2017                                                             | Administe       Administe       Administe       Disper       Last Dis       Dose Type       Adminenance Dose (IVIg)       Maintenance Dose (IVIg)       Maintenance Dose (IVIg)                                                                                                    | ating Facility ering Facility insing Facility insing Facility inpensed Date                                                                                                    | 09-Nov-2023<br>mmunoglobul<br>10% - 25.00 g<br>10% - 25.00 g<br>10% - 25.00 g<br>10% - 25.00 g<br>10% - 25.00 g<br>10% - 25.00 g<br>10% - 25.00 g<br>10% - 25.00 g<br>10% - 25.00 g<br>10% - 25.00 g                                                    | Dispensed<br>Dispensed<br>Dispensed<br>Dispensed<br>Dispensed<br>Dispensed<br>Dispensed<br>Dispensed                                                                                                    | Requested<br>           | Expected Infus<br>29-Oct-2016<br>26-Nov-2016<br>19-Dec-2016<br>21-Jan-2017<br>20-Mar-2017<br>13-Apr-2017<br>13-Apr-2017<br>13-May-2017                                                             | sion Date     | Date Dispensed<br>28-Oct-2016<br>24-Nov-2016<br>22-Dec-2016<br>20-Jan-2017<br>16-Feb-2017<br>16-Feb-2017<br>12-Apr-2017<br>11-May-2017<br>11-May-2017<br>08-Jun-2017                                                                                                    | Dispensed           Q.25.00g of 25.00g           Q.25.00g of 25.00g                                                           |
| reatment Plan<br>his treatment pl<br>Planned Date<br>24-Oct-2016<br>19-Dec-2016<br>19-Dec-2016<br>16-Jan-2017<br>13-Feb-2017<br>13-Mar-2017<br>13-Mar-2017<br>12-Jun-2017<br>10-Jul-2017                                              | Administ       Administ       Administ       Disper       Last Dis       Dose Type       Maintenance Dose (IVIg)       Maintenance Dose (IVIg)                                                                                                    | ating Facility<br>ering Facility<br>opensed Date<br>cription for li<br>Dose<br>PRIVIGEN 1<br>PRIVIGEN 1<br>PRIVIGEN 1<br>PRIVIGEN 1<br>PRIVIGEN 1<br>PRIVIGEN 1<br>PRIVIGEN 1<br>PRIVIGEN 1<br>PRIVIGEN 1<br>PRIVIGEN 1<br>PRIVIGEN 1<br>PRIVIGEN 1<br>PRIVIGEN 1<br>PRIVIGEN 1                                                                                                    | 09-Nov-2023<br>mmunoglobul<br>0% - 25.00 g<br>0% - 25.00 g<br>0% - 25.00 g<br>0% - 25.00 g<br>0% - 25.00 g<br>0% - 25.00 g<br>0% - 25.00 g<br>0% - 25.00 g<br>0% - 25.00 g<br>0% - 25.00 g<br>0% - 25.00 g<br>0% - 25.00 g                              | Status<br>Dispensed<br>Dispensed<br>Dispensed<br>Dispensed<br>Dispensed<br>Dispensed<br>Dispensed<br>Dispensed<br>Dispensed                                                                                                    | Requested<br>           | Expected Infus<br>29-Oct-2016<br>26-Nov-2016<br>19-Dec-2016<br>21-Jan-2017<br>18-Feb-2017<br>13-Apr-2017<br>13-May-2017<br>09-Jun-2017<br>08-Jul-2017                                              | sion Date     | Date Dispensed<br>28-Oct-2016<br>22-Dec-2016<br>22-Dec-2016<br>20-Jan-2017<br>16-Feb-2017<br>11-Mar-2017<br>12-Apr-2017<br>11-May-2017<br>08-Jun-2017<br>03-Jun-2017                                                                                                    | Dispensed<br>Q.25.00g of 25.00g<br>Q.25.00g of 25.00g<br>Q.25.00g of 25.00g<br>Q.25.00g of 25.00g<br>Q.25.00g of 25.00g<br>Q.25.00g of 25.00g<br>Q.25.00g of 25.00g<br>Q.25.00g of 25.00g<br>Q.25.00g of 25.00g<br>Q.25.00g of 25.00g<br>Q.25.00g of 25.00g<br>Q.25.00g of 25.00g                                                                                                    |
| reatment Plan<br>his treatment pl<br>Planned Date<br>24-Oct-2016<br>19-Dec-2016<br>19-Dec-2017<br>13-Feb-2017<br>13-Mar-2017<br>13-Mar-2017<br>15-May-2017<br>12-Jun-2017<br>10-Jul-2017<br>10-Jul-2017<br>24-Sep-2017                | Administ       Administ       Disper       Last Dis       Disper       Last Dis       Maintenance Dose (IVIg)       Maintenance Dose (IVIg)                                                                                                    | ating Facility ering Facility insing Facility penesed Date cription for i Dose PRIVIGEN 1 PRIVIGEN 1 PRIVIGEN  | 09-Nov-2023<br>mmunoglobul<br>10% - 25.00 g<br>10% - 25.00 g<br>10% - 25.00 g<br>10% - 25.00 g<br>10% - 25.00 g<br>10% - 25.00 g<br>10% - 25.00 g<br>10% - 25.00 g<br>10% - 25.00 g<br>10% - 25.00 g<br>10% - 25.00 g                                   | in products.<br>Status<br>Dispensed<br>Dispensed<br>Dispensed<br>Dispensed<br>Dispensed<br>Dispensed<br>Dispensed<br>Dispensed<br>Dispensed                                                                                                    | Requested               | Expected Infus<br>29-Oct-2016<br>26-Nov-2016<br>21-Jan-2017<br>18-Feb-2017<br>20-Mar-2017<br>13-Apr-2017<br>13-Apr-2017<br>09-Jun-2017<br>08-Jul-2017<br>08-Jul-2017                               | sion Date     | Date Dispensed<br>28-Oct-2016<br>24-Nov-2016<br>20-Jan-2017<br>16-Feb-2017<br>17-Mar-2017<br>12-Apr-2017<br>11-May-2017<br>08-Jun-2017<br>08-Jun-2017<br>03-Aug-2017<br>01-Sep.2017                                                                                                    | Dispensed<br>Q.25.00g of 25.00g<br>Q.25.00g of 25.00g<br>Q.25.00g of 25.00g<br>Q.25.00g of 25.00g<br>Q.25.00g of 25.00g<br>Q.25.00g of 25.00g<br>Q.25.00g of 25.00g<br>Q.25.00g of 25.00g<br>Q.25.00g of 25.00g<br>Q.25.00g of 25.00g<br>Q.25.00g of 25.00g<br>Q.25.00g of 25.00g<br>Q.25.00g of 25.00g<br>Q.25.00g of 25.00g                                                                                                    |
| reatment Plan<br>his treatment pl<br>Planned Date<br>24-Oct-2016<br>19-Dec-2016<br>19-Dec-2017<br>13-Feb-2017<br>13-Mar-2017<br>13-Mar-2017<br>12-Jun-2017<br>12-Jun-2017<br>10-Jul-2017<br>07-Aug-2017<br>04-Sep-2017<br>02-Oct-2017 | Image: state state | ating Pacility ering Pacility upensed Date  cription for i Dose PRIVIGEN 1 PRIVIGEN 1 PR | 09-Nov-2023<br>mmunoglobul<br>10% - 25.00 g<br>10% - 25.00 g<br>10% - 25.00 g<br>10% - 25.00 g<br>10% - 25.00 g<br>10% - 25.00 g<br>10% - 25.00 g<br>10% - 25.00 g<br>10% - 25.00 g<br>10% - 25.00 g<br>10% - 25.00 g<br>10% - 25.00 g<br>10% - 25.00 g | Status       Dispensed       Dispensed | Requested<br>           | Expected Infus<br>29-Oct-2016<br>26-Nov-2016<br>19-Dec-2016<br>21-Jan-2017<br>18-Feb-2017<br>20-Mar-2017<br>13-Apr-2017<br>13-Apr-2017<br>09-Jun-2017<br>08-Jul-2017<br>05-Aug-2017<br>04-Sep-2017 | sion Date     | Date Dispensed           28-Oct-2016           24-Nov-2016           20-Jan-2017           16-Feb-2017           17-Mar-2017           12-Apr-2017           08-Jun-2017           08-Jun-2017           07-Jul-2017           03-Aug-2017           03-Aug-2017           03-Sep-2017 | Dispensed           Q.25.00g of 25.00g           Q.25.00g of 25.00g |

L 13 000 BLOOD (1300 025 663) Support@blood.gov.au

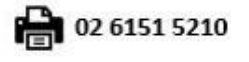

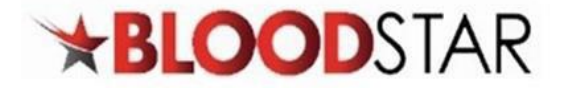

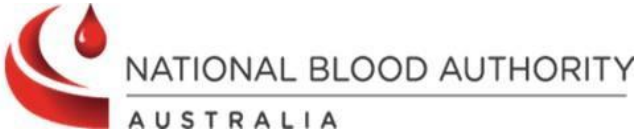

5. You can also search for patients from another facility using the **Search** option in the **Patients** tab at the top of the page. Ensure the **Search Scope** is changed from your facility to **National** for a wider search parameter.

| <b>BLOOD</b> STAR                                        | Home Patients - Treatment -                                                                                      |
|----------------------------------------------------------|----------------------------------------------------------------------------------------------------|
| Patient Search                                           | Authorised Patients at this facility<br>Search                                                                   |
| Search Terms                                             |                                                                                                    |
| Authorisation Number                                     | 1                                                                                                    |
|                                                          | OR                                                                                                    |
| FAMILY NAME                                              | Please enter at least two search terms below (FAMILY NAME and Given Name together are deemed as one search term) |
|                                                          |                                                                                                    |
| Given Name                                               |                                                                                                    |
| Given Name<br>MRN/URN/Patient ID                         |                                                                                                    |
| Given Name<br>MRN/URN/Patient ID<br>Date of Birth        | 6                                                                                                    |
| Given Name<br>MRN/URN/Patient ID<br>Date of Birth<br>IHI | (1)<br>(1)<br>(2)                                                                                                |

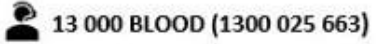

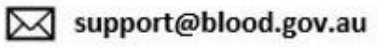

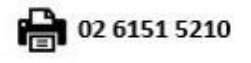